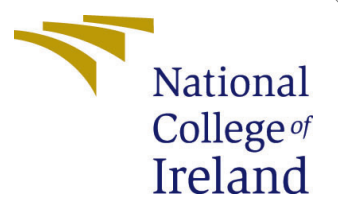

## Configuration Manual

MSc Research Project Cloud Computing

## Saichandan Kondepudi Student ID: 22184805

School of Computing National College of Ireland

Supervisor:

Diego Lugones

#### National College of Ireland Project Submission Sheet School of Computing

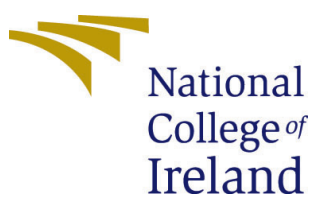

| Student Name:        | Saichandan Kondepudi |
|----------------------|----------------------|
| Student ID:          | 22184805             |
| Programme:           | Cloud Computing      |
| Year:                | 2014                 |
| Module:              | MSc Research Project |
| Supervisor:          | Diego Lugones        |
| Submission Due Date: | 12/08/2024           |
| Project Title:       | Configuration Manual |
| Word Count:          | 280                  |
| Page Count:          | 4                    |

I hereby certify that the information contained in this (my submission) is information pertaining to research I conducted for this project. All information other than my own contribution will be fully referenced and listed in the relevant bibliography section at the rear of the project.

<u>ALL</u> internet material must be referenced in the bibliography section. Students are required to use the Referencing Standard specified in the report template. To use other author's written or electronic work is illegal (plagiarism) and may result in disciplinary action.

| Signature: | SAICHANDAN KONDEPUDI |
|------------|----------------------|
| Date:      | 12th August 2024     |

#### PLEASE READ THE FOLLOWING INSTRUCTIONS AND CHECKLIST:

Attach a completed copy of this sheet to each project (including multiple copies).□Attach a Moodle submission receipt of the online project submission, to<br/>each project (including multiple copies).□You must ensure that you retain a HARD COPY of the project, both for□

your own reference and in case a project is lost or mislaid. It is not sufficient to keep a copy on computer.

Assignments that are submitted to the Programme Coordinator office must be placed into the assignment box located outside the office.

| Office Use Only                  |  |  |
|----------------------------------|--|--|
| Signature:                       |  |  |
|                                  |  |  |
| Date:                            |  |  |
| Penalty Applied (if applicable): |  |  |

## Configuration Manual

# Saichandan Kondepudi 22184805

### 1 IfogSim Set up

• To Simulate the Algorithm, IfogSim is used in this research. It needs to be downloaded using given link.<sup>1</sup>

| V2.0.0       Latest       Compare            mgoudarzi90 released this Apr 25, 2022         - 5 commits to main since this release |         |                              |  |  |
|----------------------------------------------------------------------------------------------------|---------|------------------------------|--|--|
| ▼Assets 3<br>©iFogSim-main.zip                                                                                                    | 19.9 MB | Apr 25, 2022                 |  |  |
| Source code (zip)  Source code (tar.gz)                                                                                            |         | Apr 25, 2022<br>Apr 25, 2022 |  |  |

Figure 1: IfogSim download link

- Then we need to download the zip file from the link.
- Once it is downloaded then, We need to import it in the eclipse.

#### 2 Eclipse Set up

- $\bullet\,$  To execute the setup, we need to have the eclipse. It can be downloaded from the given  ${\rm link}^2$
- Once it is downloaded, it can be installed as shown in Figure 3
- After the installation is done, we need to open the eclipse.
- Import the downloaded IfogSim folder It looks like below Figure 4
- Once the package is imported, create the new class in Perfeval package.
- After the class is created import the class from given git link as shown in Figure 5

<sup>&</sup>lt;sup>1</sup>https://github.com/Cloudslab/iFogSim/releases/tag/v2.0.0

<sup>&</sup>lt;sup>2</sup>https://www.eclipse.org/downloads/

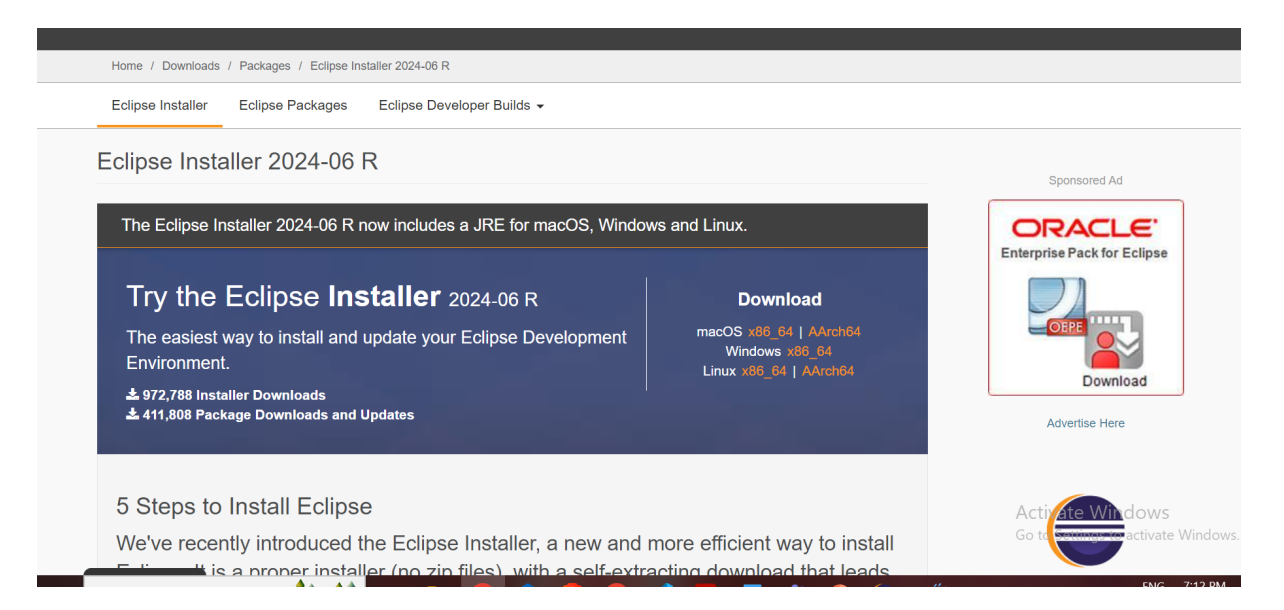

Figure 2: Eclipse download link

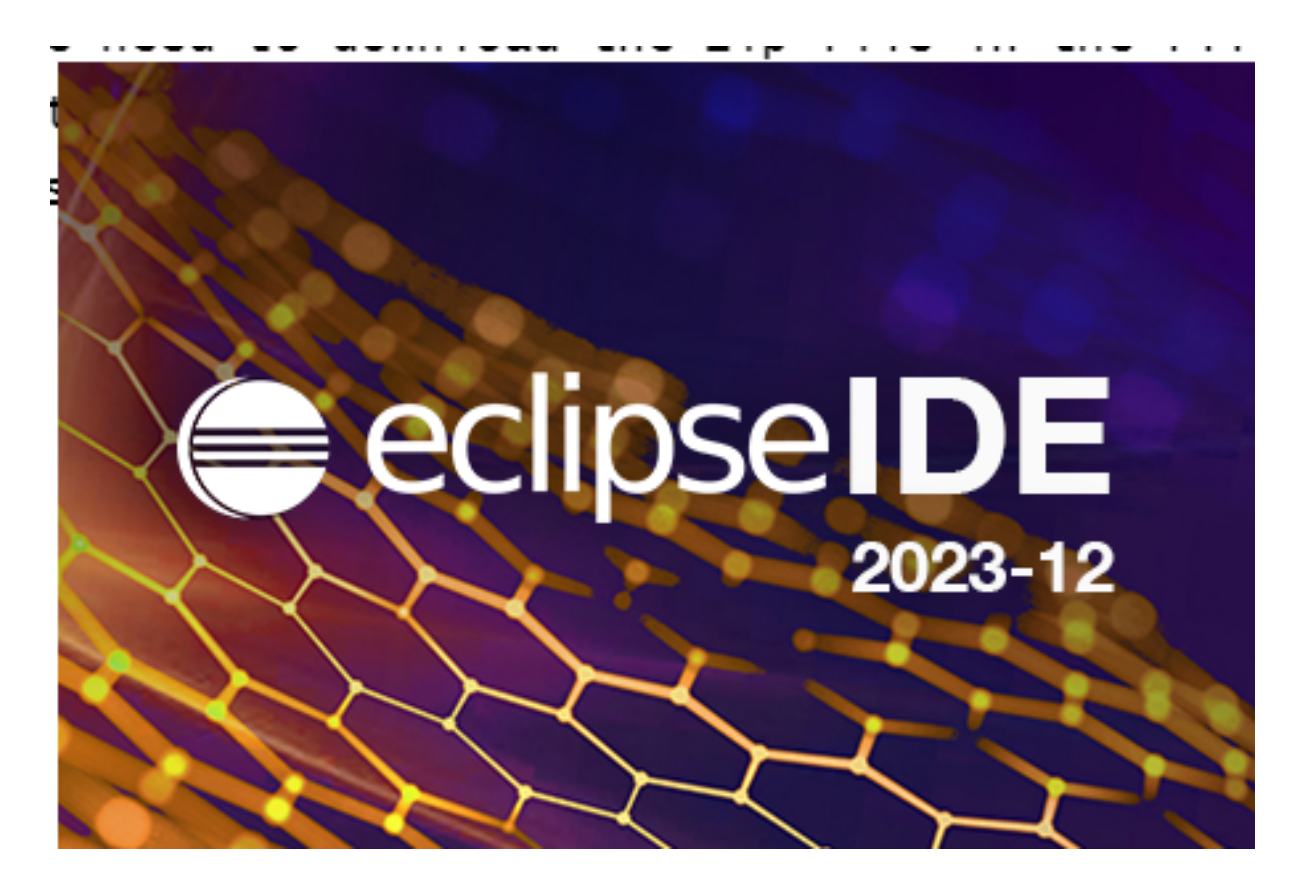

Figure 3: Eclipse

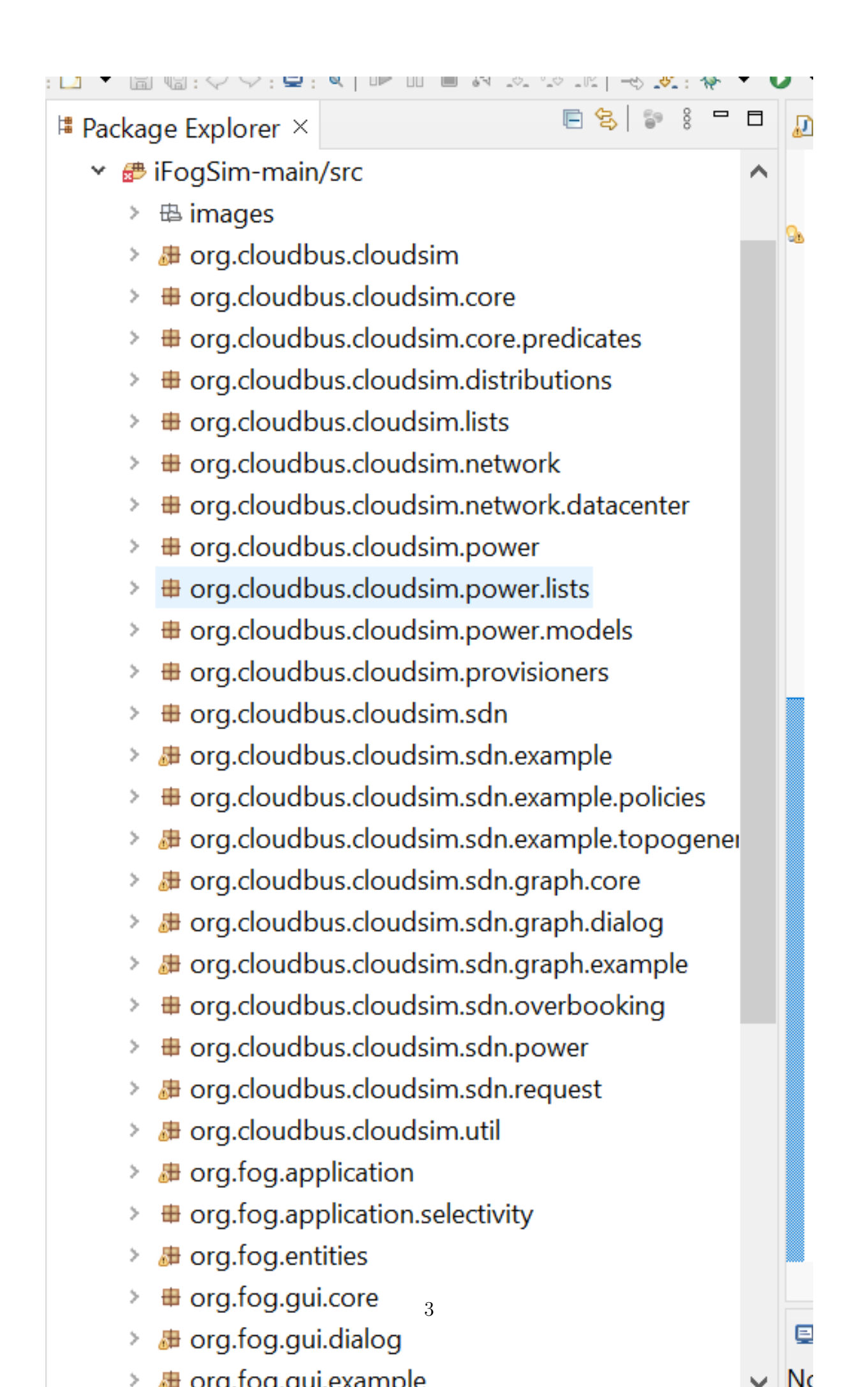

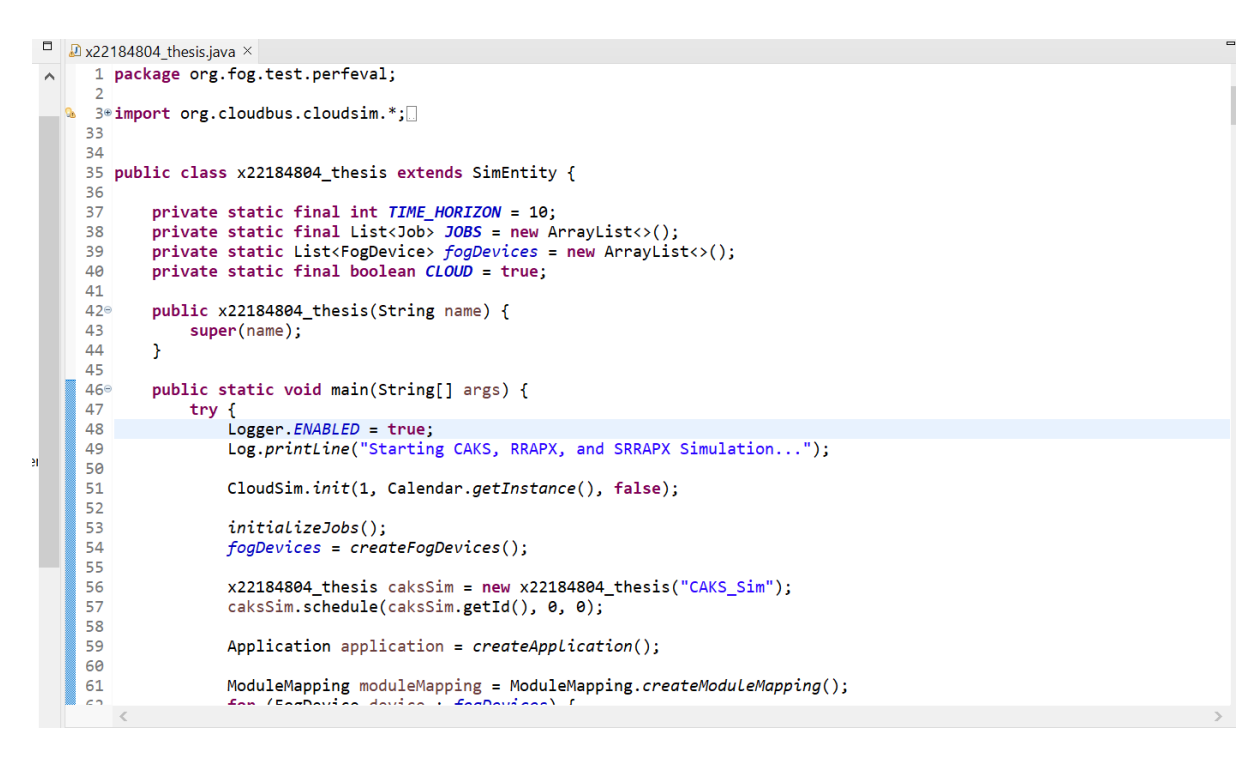

Figure 5: Code

### 3 Execution

- Run the java command to get the output.
- Output is displayed as shown in given image6

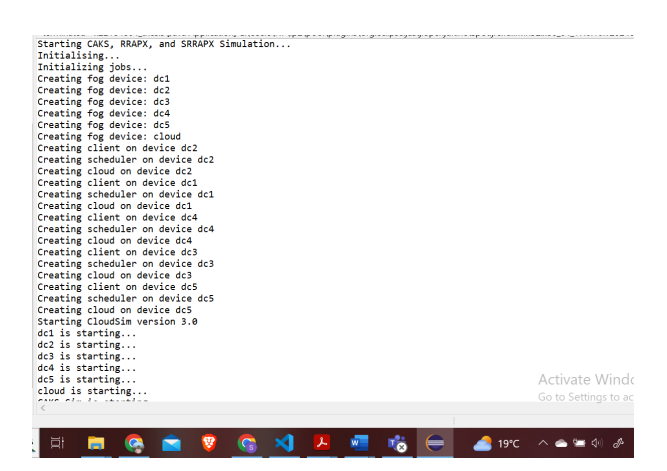

Figure 6: Ouput